## **DAFTAR GAMBAR**

| Gambar 1-1 Metode Pengerjaan                        | 5    |
|-----------------------------------------------------|------|
| Gambar 2-1 Logo Pfsense                             | 7    |
| Gambar 2-2 Access Point                             | . 10 |
| Gambar 2-3 Jaringan menggunakan Extension Point     | . 10 |
| Gambar 3-1 Gambaran Sistem Saat Ini                 | . 13 |
| Gambar 3-2 Cara kerja captive portal                | . 15 |
| Gambar 3-3 Gambaran Sistem Usulan                   | . 16 |
| Gambar 3-4 Flowchart Autentikasi                    | . 20 |
| Gambar 3-5 Flowchart Bandwidth Limit                | . 21 |
| Gambar 4-1 Instalasi Awal                           | . 22 |
| Gambar 4-2 Instalasi CD                             | . 23 |
| Gambar 4-3 Instalasi Harddrive                      | . 23 |
| Gambar 4-4 Konfigurasi Konsol                       | . 24 |
| Gambar 4-5 Instalasi Konsol                         | . 24 |
| Gambar 4-6 Format Hardisk                           | . 25 |
| Gambar 4-7 Instalasi Kernel                         | . 25 |
| Gambar 4-8 Proses rebooting                         | . 25 |
| Gambar 4-9 Tampilan awal                            | . 26 |
| Gambar 4-10 Pfsense WebGUI                          | . 26 |
| Gambar 4-11 Network Configuration                   | . 27 |
| Gambar 4-12 Routing                                 | . 27 |
| Gambar 4-13 Gateway                                 | . 28 |
| Gambar 4-14 Konfigurasi Firewal                     | . 28 |
| Gambar 4-15 Firewall Rule                           | . 29 |
| Gambar 4-16 WAN Firewall Rules                      | . 29 |
| Gambar 4-17 Konfigurasi LAN                         | . 30 |
| Gambar 4-18 Konfigurasi WAN                         | . 30 |
| Gambar 4-19 Konfigurasi DHCP Server                 | . 31 |
| Gambar 4-20 DHCP Server LAN                         | . 31 |
| Gambar 4-21 Dashboard Pfsense                       | . 32 |
| Gambar 4-22 Konfigurasi Captive Portal              | . 32 |
| Gambar 4-23 Captive Portal Zone                     | . 33 |
| Gambar 4-24 Pemberian nama pada zona captive portal | . 33 |
| Gambar 4-25 Pemberian nama pada captive portal      | . 34 |
| Gambar 4-26 Konfigurasi Captive Portal              | . 34 |
| Gambar 4-27 Konfigurasi Captive Portal              | . 35 |
| Gambar 4-28 Tambah user 1                           | . 36 |
| Gambar 4-29 Pengecekan User                         | . 37 |

| Gambar 4-30 Percobaan User Otentikasi               | 37 |
|-----------------------------------------------------|----|
| Gambar 4-31 Membuat Sertifikat SSL                  | 38 |
| Gambar 4-32 Sertifikat SSL                          | 38 |
| Gambar 4-33 Sertifikat Berhasil Dibuat              | 39 |
| Gambar 4-34 Konfigurasi HTTPS                       | 39 |
| Gambar 4-35 Ekspor sertifikat SSL                   | 39 |
| Gambar 4-36 Setelan pada browser                    | 40 |
| Gambar 4-37 Pengelolaan HTTPS/SSL pada browser      | 40 |
| Gambar 4-38 Instalasi Sertifikat SSL                | 41 |
| Gambar 4-39 Instalasi Sertifikat SSL                | 41 |
| Gambar 4-40 Impor Sertifikat SSL kedalam browser    | 42 |
| Gambar 4-41Pemasangan Sertifikat                    | 42 |
| Gambar 4-42 Pemasangan sertifikat SSL telah selesai | 43 |
| Gambar 4-43 Halaman login admin pada pfsense        | 43 |
| Gambar 4-44 Dashboard dari pfsense                  | 44 |
| Gambar 4-45 Menu captive portal                     | 44 |
| Gambar 4-46 Menu captive portal : Zone              | 44 |
| Gambar 4-47 Menu manajemen bandwidth                | 45 |
| Gambar 4-48 Menu manajemen bandwidth                | 45 |
| Gambar 4-49Pengujian User Pertama                   | 47 |
| Gambar 4-50 Captive Portal Login                    | 48 |
| Gambar 4-51 Login Success                           | 48 |
| Gambar 4-52 Pengujian SSL dan HTTPS                 | 49 |
| Gambar 4-53 Pengujian SSL dan HTTPS                 | 49 |
| Gambar 4-54 Pengujian SSL dan HTTPS                 | 50 |
| Gambar 4-55 Pengujian SSL dan HTTPS                 | 50 |
| Gambar 4-56 Sertifikat SSL                          | 51 |
| Gambar 4-57 Sertifikat SSL                          | 51 |
| Gambar 4-58 Pengujian Login Sebelum HTTPS           | 52 |
| Gambar 4-59 Tampilan Wireshark                      | 52 |
| Gambar 4-60 Interface Wireshark                     | 53 |
| Gambar 4-61 Login melalui captive portal            | 53 |
| Gambar 4-62Tampilan Menu filter dari wireshark      | 54 |
| Gambar 4-63 Tampilan dari interface wireshark       | 54 |
| Gambar 4-64 Pengujian Sebelum HTTPS                 | 55 |
| Gambar 4-65 Pengujian sebelum penerapan HTTPS       | 55 |
| Gambar 4-66 Penerapan HTTPS                         | 56 |
| Gambar 4-67 Penerapan HTTPS                         | 56 |
| Gambar 4-68 Penerapan HTTPS                         | 57 |
| Gambar 4-69 Penerapan SSL dan HTTPS                 | 57 |
| Gambar 4-70 Penerapan SSL dan HTTPS                 | 57 |
| Gambar 4-71 Pengujian Kecepatan oleh user adam      | 58 |

| Gambar 4-72 Pengujian melalui web testmynet oleh user adam                   | . 59 |
|------------------------------------------------------------------------------|------|
| Gambar 4-73 Download File melalui web testmynet oleh user adam               | . 59 |
| Gambar 4-74 Hasil download testmynet oleh user adam                          | . 59 |
| Gambar 4-75 Hasil download testmynet oleh user adam                          | . 60 |
| Gambar 4-76 Upload file melalui testmynet oleh user adam                     | . 60 |
| Gambar 4-77 Grafik selama melakukan upload oleh user adam                    | . 61 |
| Gambar 4-78 Hasil upload melalui web testmynet oleh user adam                | . 61 |
| Gambar 4-79 Hasil lengkap dari tes upload melalui testmynet oleh user adam   | . 61 |
| Gambar 4-80 Download file via softpedia oleh user adam                       | . 62 |
| Gambar 4-81 Download file melalui softpedia oleh user adam                   | . 62 |
| Gambar 4-82 Pengujian Upload file melalui email oleh user adam               | . 62 |
| Gambar 4-83 Pengujian Kecepatan oleh user aditya                             | . 63 |
| Gambar 4-84 Pengujian melalui web testmynet oleh user aditya                 | . 63 |
| Gambar 4-85 Download File melalui web testmynet oleh user aditya             | . 64 |
| Gambar 4-86 Hasil download testmynet oleh user aditya                        | . 64 |
| Gambar 4-87 Hasil download testmynet oleh user aditya                        | . 64 |
| Gambar 4-88 Upload file melalui testmynet oleh user aditya                   | . 65 |
| Gambar 4-89 Grafik selama melakukan upload oleh user aditya                  | . 65 |
| Gambar 4-90 Hasil upload melalui web testmynet oleh user aditya              | . 65 |
| Gambar 4-91 Hasil lengkap dari tes upload melalui testmynet oleh user aditya | . 66 |
| Gambar 4-92 Download file via softpedia oleh user aditya                     | . 66 |
| Gambar 4-93 Download file melalui softpedia oleh user aditya                 | . 66 |
| Gambar 4-94 Pengujian Upload file melalui email oleh user aditya             | . 67 |
| Gambar 4-95 Pengujian Kecepatan oleh user nugraha                            | . 67 |
| Gambar 4-96 Pengujian melalui web testmynet oleh user nugraha                | . 68 |
| Gambar 4-97 Download File melalui web testmynet oleh user nugraha            | . 68 |
| Gambar 4-98 Hasil download testmynet oleh user nugraha                       | . 68 |
| Gambar 4-99 Hasil download testmynet oleh user nugraha                       | . 69 |
| Gambar 4-100 Upload file melalui testmynet oleh user nugraha                 | . 69 |
| Gambar 4-101 Grafik selama melakukan upload oleh user nugraha                | . 70 |
| Gambar 4-102 Hasil upload melalui web testmynet oleh user nugraha            | . 70 |
| Gambar 4-103 Hasil lengkap dari tes upload user nugraha melalui testmynet    | . 71 |
| Gambar 4-104 Download file via softpedia oleh user nugraha                   | . 71 |
| Gambar 4-105 Download file melalui softpedia oleh user nugraha               | . 72 |
| Gambar 4-106 Pengujian Upload file melalui email oleh user nugraha           | . 72 |
| Gambar 4-107 Pengujian Kecepatan oleh user nyoba                             | . 73 |
| Gambar 4-108 Pengujian melalui web testmynet oleh user nyoba                 | . 73 |
| Gambar 4-109 Download File melalui web testmynet oleh user nyoba             | . 73 |
| Gambar 4-110 Hasil download testmynet oleh user nyoba                        | . 74 |
| Gambar 4-111 Hasil download testmynet oleh user nyoba                        | . 74 |
| Gambar 4-112 Upload file melalui testmynet oleh user nyoba                   | . 74 |
| Gambar 4-113 Grafik selama melakukan upload oleh user nyoba                  | . 75 |
|                                                                              |      |

| Gambar 4-114 Hasil upload melalui web testmynet oleh user nyoba               | . 75 |
|-------------------------------------------------------------------------------|------|
| Gambar 4-115 Hasil lengkap dari tes upload melalui testmynet oleh user nyoba  | . 76 |
| Gambar 4-116 Download file via softpedia oleh user nyoba                      | . 76 |
| Gambar 4-117 Download file melalui softpedia oleh user nyoba                  | . 77 |
| Gambar 4-118 Pengujian Upload file melalui email oleh user nyoba              | . 77 |
| Gambar 4-119 Pengujian Kecepatan oleh user adam                               | . 78 |
| Gambar 4-120 Pengujian melalui web testmynet                                  | . 78 |
| Gambar 4-121 Download File melalui web testmynet                              | . 79 |
| Gambar 4-122 Hasil download testmynet                                         | . 79 |
| Gambar 4-123 Hasil download testmynet                                         | . 79 |
| Gambar 4-124 Upload file melalui testmynet                                    | . 80 |
| Gambar 4-125 Grafik selama melakukan upload                                   | . 80 |
| Gambar 4-126 Hasil upload melalui web testmynet                               | . 80 |
| Gambar 4-127 Hasil lengkap dari tes upload melalui testmynet                  | . 81 |
| Gambar 4-128 Download file via softpedia                                      | . 81 |
| Gambar 4-129 Download file melalui softpedia                                  | . 81 |
| Gambar 4-130 Pengujian Upload file melalui email                              | . 82 |
| Gambar 4-131 Pengujian Kecepatan oleh user aditya                             | . 82 |
| Gambar 4-132 Pengujian melalui web testmynet user aditya                      | . 83 |
| Gambar 4-133 Download File melalui web testmynet user aditya                  | . 83 |
| Gambar 4-134 Hasil download testmynet user aditya                             | . 83 |
| Gambar 4-135 Hasil download testmynet user aditya                             | . 84 |
| Gambar 4-136 Upload file melalui testmynet user aditya                        | . 84 |
| Gambar 4-137 Grafik selama melakukan upload – user aditya                     | . 84 |
| Gambar 4-138 Hasil upload melalui web testmynet user aditya                   | . 85 |
| Gambar 4-139 Hasil lengkap dari tes upload melalui testmynet user aditya      | . 85 |
| Gambar 4-140 Download file via softpedia oleh user aditya                     | . 85 |
| Gambar 4-141 Download file melalui softpedia oleh user aditya                 | . 86 |
| Gambar 4-142 Pengujian Upload file melalui email oleh user aditya             | . 86 |
| Gambar 4-143 Pengujian Kecepatan oleh user nugraha                            | . 87 |
| Gambar 4-144 Pengujian melalui web testmynet oleh user nugraha                | . 87 |
| Gambar 4-145 Download File melalui web testmynet oleh user nugraha            | . 87 |
| Gambar 4-146 Hasil download testmynet oleh user nugraha                       | . 88 |
| Gambar 4-147 Hasil download testmynet oleh user nugraha                       | . 88 |
| Gambar 4-148 Upload file melalui testmynet oleh user nugraha                  | . 88 |
| Gambar 4-149 Grafik selama melakukan upload oleh user nugraha                 | . 89 |
| Gambar 4-150 Hasil upload melalui web testmynet oleh user nugraha             | . 89 |
| Gambar 4-151Hasil lengkap dari tes upload melalui testmynet oleh user nugraha | . 90 |
| Gambar 4-152 Download file via softpedia oleh user nugraha                    | . 90 |
| Gambar 4-153Download file melalui softpedia oleh user nugraha                 | . 90 |
| Gambar 4-154Pengujian Upload file melalui email oleh user nugraha             | . 91 |
| Gambar 4-155Pengujian Kecepatan oleh user nyoba                               | . 91 |

| Gambar 4-156Pengujian melalui web testmynet oleh user nyoba                 | 92 |
|-----------------------------------------------------------------------------|----|
| Gambar 4-157 Download File melalui web testmynet oleh user nyoba            | 92 |
| Gambar 4-158 Hasil download testmynet oleh user nyoba                       |    |
| Gambar 4-159 Hasil download testmynet oleh user nyoba                       |    |
| Gambar 4-160 Upload file melalui testmynet oleh user nyoba                  |    |
| Gambar 4-161 Grafik selama melakukan upload                                 | 94 |
| Gambar 4-162 Hasil upload melalui web testmynet                             |    |
| Gambar 4-163Hasil lengkap dari tes upload melalui testmynet oleh user nyoba | 95 |
| Gambar 4-164 Download file via softpedia oleh user nyoba                    | 95 |
| Gambar 4-165 Download file melalui softpedia oleh user nyoba                | 95 |
| Gambar 4-166 Pengujian Upload file melalui email user nyoba                 |    |